## **Oriental motor**

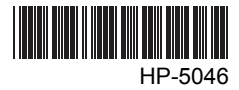

# Data setting software MEXE02 BLE Series

## **OPERATING MANUAL**

Thank you for purchasing an Oriental Motor product.

This operating manual describes product handling procedures and safety precautions.

- Please read it thoroughly to ensure safe operation.
- Always keep the manual where it is readily available.

#### Tabel of contents

| 1 | Synchronization with the driver2 |                   |    |
|---|----------------------------------|-------------------|----|
| 2 | Mor                              | nitor function    | 3  |
|   | 2.1                              | Status monitor    | 3  |
|   | 2.2                              | I/O monitor       | 4  |
|   | 2.3                              | Waveform monitor  | 5  |
|   | 2.4                              | Saving a waveform | 8  |
| 3 | Tes                              | t function        | 9  |
|   | 3.1                              | I/O test          | 9  |
|   | 3.2                              | Test operation    | 11 |
| 4 | Erro                             | or message list   | 12 |
|   |                                  |                   |    |

## **1** Synchronization with the driver

In order to verify the status of a driver using the monitor function or test function, the **MEXEO2** data and the driver data must be synchronized. A window to select a synchronization method will be displayed when the monitor function or test function is selected without synchronizing the data. Once synchronization is completed, the synchronization will be valid until communication with the **MEXEO2** is severed or the data on the **MEXEO2** is changed.

Also, when the **MEXEO2** data is edited after synchronization, "Download Modified Data Only" is enabled to be selected, which allows downloading only the data that has been edited to the driver.

- Administrator privilege is required to use **MEXE02**.
  - Once synchronization is complete, the **MEXE02** or driver data will be changed. Which data is changed depends on the synchronization method.
- Select monitor function or test function from the window selection area. The figure below is an example when the status monitor is selected. Please select "Start Status Monitor" in this case.

| 🗑 MEXEO2 - [Untitled1]                               |                        |               |                 |  |
|------------------------------------------------------|------------------------|---------------|-----------------|--|
| 😵 Eile Edit Move View Communication Tool Window Help |                        |               |                 |  |
| D 📽 🔳 🥔 💈 🌷 🖪 🖪 🗠 🤉                                  | ж.                     |               |                 |  |
| BLE Standard / Brake     Data                        | ▼ Start Status Monitor |               |                 |  |
| ⊡ Parameter                                          | Actual Speed           | 0 [r/min]     |                 |  |
| Application     Function                             | Gear Speed             | 0 [r/min]     |                 |  |
| 1/0<br>Alarm (1) (aming                              | Conveyor Speed         | 0 [m/min]     |                 |  |
| Manual Operation/Display                             | Load Factor            | 0 [%]         |                 |  |
| System                                               | Operation Number       | 0             |                 |  |
| - Monitor                                            | Alarm Condition        | 00:No Alarm   |                 |  |
| 1/0                                                  |                        | Alarm Reset   | Alarm History   |  |
|                                                      | Warning Condition      | 00:No warning |                 |  |
| I/O<br>Operation                                     |                        |               | Warning History |  |
|                                                      |                        |               |                 |  |
|                                                      |                        |               |                 |  |
| Communicate=Status Monitor Running                   |                        |               |                 |  |

- 2. Select the synchronization method.
- 3. Click [OK]. The **MEXEO2** data and the driver data will be synchronized.

| Synchronization Method 🛛 🛛 🗙  |
|-------------------------------|
| Select Synchronization Method |
| (• Upload                     |
| C Download All                |
| C Download Modified Data Only |
| OK Cancel                     |

#### **Monitor function** 2

You can monitor the motor operating status, alarm condition and I/O signals.

In the waveform monitor function, the motor operating speed and I/O signal switching status can be checked in a timing chart format.

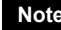

Note Administrator privilege is required to use **MEXE02**.

#### Status monitor 2.1

You can monitor the operation status and alarm condition.

- 1. In the window selection area, click [Status] under [Monitor]. The status monitor window appears.
- 2. Select "Start Status Monitor".

Status monitor starts.

| 🕅 MEXEO2 - [Untitled] 📃 🗖 🔀                          |                      |               |                 |
|------------------------------------------------------|----------------------|---------------|-----------------|
| 😵 Eile Edit Move View Qommunication Tool Window Help |                      |               |                 |
| D 🛩 🔳 🥔 📮 📮 🗎 🛍 👘 🕫                                  | ж                    |               |                 |
| 🖃 BLE Standard / Brake                               | Start Status Monitor |               |                 |
| 🖻 Data                                               |                      |               |                 |
| Operation<br>Parameter                               | Actual Speed         | 0 [r/min]     |                 |
| Application     Function                             | Gear Speed           | 0 [r/min]     |                 |
| 1/0                                                  | Conveyor Speed       | 0 [m/min]     |                 |
| Alarm / Warning<br>Manual Operation/Display          | Load Factor          | 0 [%]         |                 |
| System                                               | Operation Number     | 0             |                 |
| - Monitor                                            | Alarm Condition      | 00:No Alarm   |                 |
|                                                      |                      | Alarm Reset   | Alarm History   |
| Waveform                                             | Warning Condition    | 00:No warning |                 |
| - 1/0<br>- Operation                                 |                      |               | Warning History |
| operation                                            |                      |               |                 |
|                                                      |                      |               |                 |
|                                                      |                      |               |                 |
| Communicate=Status Monitor Running                   |                      |               |                 |

3. To end status monitor, unselect "Start Status Monitor".

## 2.2 I/O monitor

You can monitor the I/O status for the driver.

- 1. In the window selection area, click [I/O] under [Monitor]. The I/O monitor window appears.
- 2. Select "Start I/O Monitor".

I/O monitor starts.

| 🛞 MEXE02 - [Untitled1]                                                                                                    |                                                                                                    |
|----------------------------------------------------------------------------------------------------|----------------------------------------------------------------------------------------------------|
| 🂱 <u>F</u> ile <u>E</u> dit <u>M</u> ove <u>V</u> iew <u>C</u> ommunication <u>T</u> ool <u>W</u> indow <u>H</u> elp                                                                      | _ <del>_</del> ~                                                                                                    |
| D 🗳 🔳 🥌 🐺 🗣 🗈 🗈 🗠 🗠                                                                                                    |                                                                                                    |
| BLE Standard / Brake     Data     Operation     Parameter     Application     -Function     -I/0     Alam / Varning     Manual Operation/Display     Status     I/0     Vaveform     Test | PwD     PwD     PFREE     PEV     TH     M0     M1     M2     STOP-MODE     ALARM-RESET     EXT-ERROR     MOVE     VA     ALARM-OUT2     WNS                                                                                                    |
| Driver terminals status                                                                                                    | ALARM-OUT1                                                                                                    |
| Analog I/0<br>INPUT<br>External Voltage<br>VM:Command Speed<br>Internal Potentiometer<br>SPEED:Command Speed<br>ACCEL:Acceleration Time<br>DECEL:Deceleration Time                        | □ SPEED-OUT         □ TLC         I/O signals status         0 [r/min]         0 [r/min]         0 [r/min]         0 [r/min]         0 [r/min]         0 [r/min]         0 [r/min]         0 [r/min]         0 [r/min]         0 [r/min]         0 [r/min]         0 [r/min] |
| Communicate=I/O Monitor Running                                                                                                    |                                                                                                    |

#### • Digital I/O:

Each signal is shown in green if ON, and in white if OFF.

| Display                                                        | Driver terminals status                                 | I/O signals status                                                 |
|----------------------------------------------------------------|---------------------------------------------------------|--------------------------------------------------------------------|
| ON (green) The photocoupler in the driver is carrying current. |                                                         | Status for the signals recognized inside the driver is active.     |
| OFF (white)                                                    | The photocoupler in the driver is not carrying current. | Status for the signals recognized inside the driver is non-active. |

• Analog I/O:

| Item                   | Description                                                                                                    |
|------------------------|----------------------------------------------------------------------------------------------------|
| External valtage       | The command speed (or torque limit) and the input voltage value set by the external speed potentiometer or external DC voltage are displayed. |
| External voltage       | When the external voltage select switch on the driver front panel is set to 10 VDC, half the input voltage value is displayed.                |
| Internal potentiometer | The command speed (or torque limit value), acceleration time and deceleration time set by the internal speed potentiometer are displayed.     |

3. To end I/O monitor, unselect "Start I/O Monitor".

## 2.3 Waveform monitor

The motor operating speed and I/O signal switching status can be checked in a timing chart format. Four sets of waveforms (four channels) can be shown in the window simultaneously.

- 1. In the window selection area, click [Waveform] under [Monitor]. The waveform monitor window appears.
- 2. Select "Start Waveform Monitor". Waveform monitor starts.

| MEXEO2 - [Untitled]]                                                                                                    |       |
|----------------------------------------------------------------------------------------------------|-------|
| Belle Edit Move View Communication Tool Window Help                                                                                                    | . 8 × |
|                                                                                                    |       |
| Image: Image: |       |
|                                                                                                    |       |
| mmunicate-Wave View Running                                                                                                    | /     |

3. Set the required items for each channel.

| CH1     |                   |   |
|---------|-------------------|---|
|         | Command Speed 3   | - |
| 2 - POS | 5000 (1/min / div |   |
|         |                   |   |

| No. | Item                                                                                                    | Description                                                                                                    |
|-----|----------------------------------------------------------------------------------------------------|----------------------------------------------------------------------------------------------------|
| 1   | ON                                                                                                    | Selecting this check box specifies that the applicable channel will be displayed.                                                                                                  |
| 2   | POS Sets the position in the window where you want to show the channel POS : moves the channel position up : moves the channel position down.                                                                                                    |                                                                                                    |
| 3   | <ul> <li>Measurement<br/>item</li> <li>Measurement</li> <li>CH3, CH4: You can select either the command speed or out<br/>speed for each channel.<br/>CH3, CH4: You can select any one of the following input/out<br/>for each channel.</li> <li>Input signals; FWD, REV, M0, M1, M2, STOP-MODE, ALAI<br/>EXT-ERROR, MB-FREE, TH.</li> <li>Output signals: MOVE, VA, ALARM-OUT2, WNG, ALARM-</li> </ul> |                                                                                                    |
| 4   | Measurement<br>range                                                                                                    | Sets the scale for each tick mark on the vertical axis. (This item can be set only for CH1 and CH2). Selects any one of the following: 100, 200, 500, 1000, 2000, 5000 (r/min/div) |

4. Set the time scale.

The time for each tick mark on the horizontal scale will be set. Select any one of the following: 100, 200, 500, 1000, 2000 (ms/div)

- : Time will become longer.
- Time will become shorter.

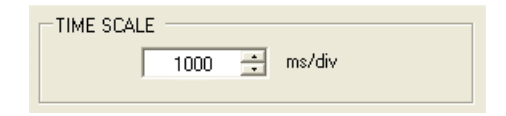

5. Click on the [TRIGGER] tab on the lower right of the screen and set the triggers. Trigger is a function for automatically measuring waveform when the motor speed or I/O signal ON/OFF status satisfies a specific condition.

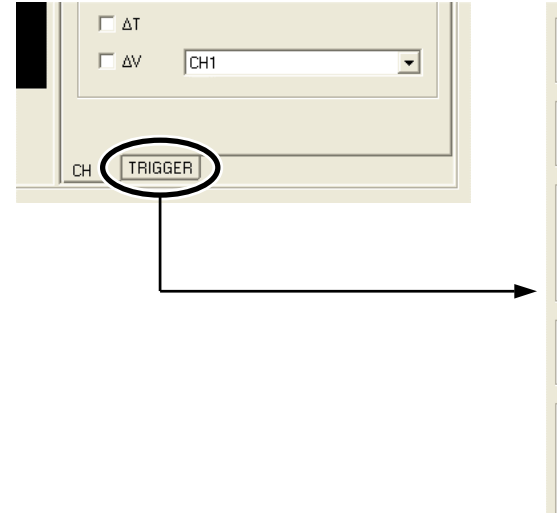

| CH                       |          |
|--------------------------|----------|
| JCH1                     | <b>_</b> |
| LEVEL                    |          |
| ×                        |          |
| EDGE                     |          |
| ○ ↑                      |          |
| • <b>t</b>               |          |
| ⊂ <b>t</b> ∔             |          |
| POSITION                 |          |
| <b>I</b>                 |          |
| MODE                     |          |
| <ul> <li>AUTO</li> </ul> |          |
| C NORMAL                 |          |
| C SINGLE                 |          |
|                          |          |

| СН       | Selects the channel you want to set a trigger for.                                                                                                    |  |  |
|----------|----------------------------------------------------------------------------------------------------|--|--|
| LEVEL    | This item is shown when you have selected CH1 or CH2 under "CH".<br>Click the up/down arrows to set the trigger level of speed.                                                                                                    |  |  |
|          | Sets the trigger detection condition.                                                                                                    |  |  |
| EDGE     | <ul> <li>For CH1 and CH2, when the value changes from a value below what is set<br/>for "LEVEL" to a value at or above what is set for "LEVEL."</li> <li>For CH3 and CH4, measurement will be triggered when the I/O signal<br/>status changes from OFF to ON.</li> </ul> |  |  |
| LDOL     | <ul> <li>For CH1 or CH2, when the value changes from a value at or above what is<br/>set for "LEVEL" to a value below what is set for "LEVEL."</li> <li>For CH3 and CH4, measurement will be triggered when the I/O signal<br/>status changes from ON to OFF.</li> </ul>  |  |  |
|          | ↑ $\downarrow$ : This item sets both ↑ and $\downarrow$ as conditions.                                                                                                    |  |  |
| POSITION | <ul> <li>Sets the trigger position in the screen.</li> <li>Moves the trigger position to left.</li> <li>Moves the trigger position to right.</li> </ul>                                                                                                    |  |  |
|          | Selects when to display waveforms.                                                                                                    |  |  |
| MODE     | AUTO: Waveforms are constantly updated until waveform measurement is<br>stopped.                                                                                                    |  |  |
| MODE     | NORMAL: Waveforms are updated every time a trigger is detected.                                                                                                    |  |  |
|          | SINGLE: Waveforms are updated when a trigger is detected, after which waveform monitor will end automatically.                                                                                                    |  |  |

- 6. Click [START]. Waveform measurement starts.
- 7. Click [STOP] to stop the measurement.

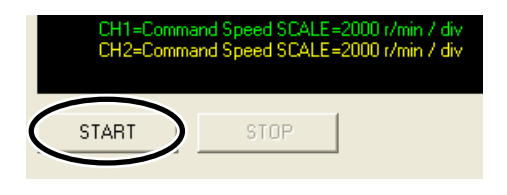

#### Measurement function

You can measure the time delta and measurement delta in the window based on measurement results. The time delta indicates the difference between T1 and T2, while the measurement delta indicates the difference between V1 and V2.

This function is useful when you wish to verify the time or space in between signals when the I/O time is ON or to verify the difference between the measured value of the items selected for CH1 and CH2.

 Under "MEASURE" on the right side of the window, select the channel you want to measure.

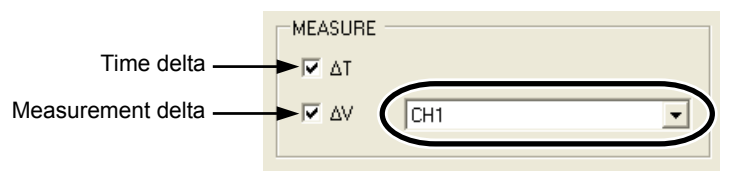

2. To measure the time delta, select " $\Delta$ T." To measure the measurement delta, select " $\Delta$ V". If  $\Delta$ T has been selected, two vertical lines appear. If  $\Delta$ V has been selected, two horizontal lines appear. The red line shows the T1 time or V1 measurement. The blue line shows the T2 time or V2 measurement.

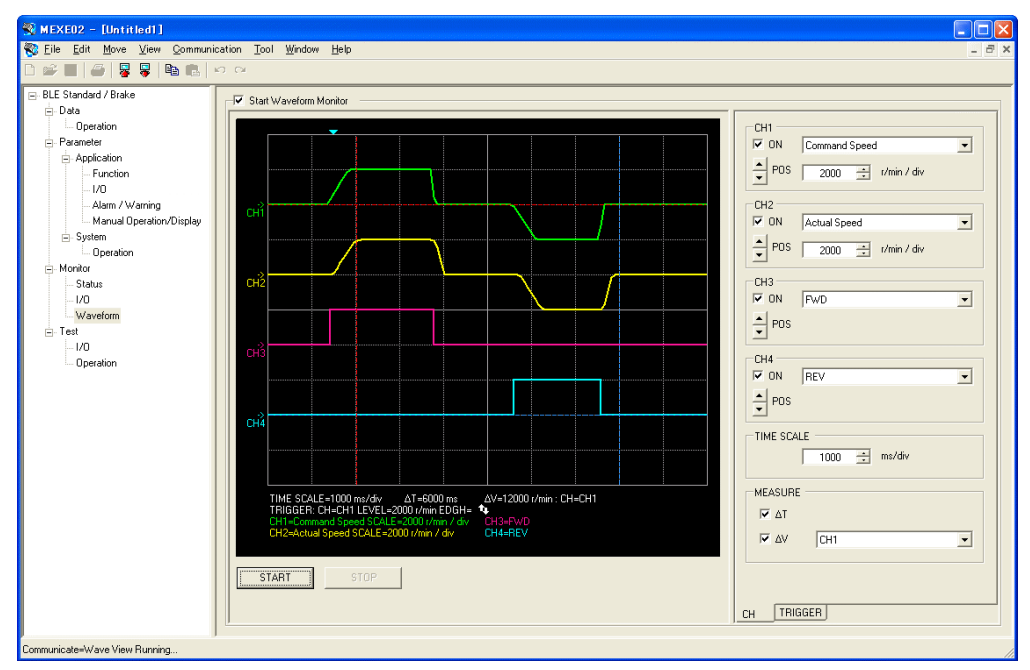

#### 2 Monitor function

**3.** Drag the vertical or horizontal lines with the mouse to desired measurement positions. The time delta or measurement delta is shown below the graph.

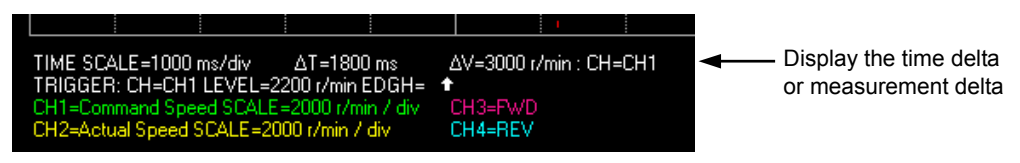

## 2.4 Saving a waveform

Saves the waveform on the waveform monitor screen as a BMP file.

- 1. Unselect "Start Waveform Monitor"
- 2. Click [Save Waveform] from the [File] menu.

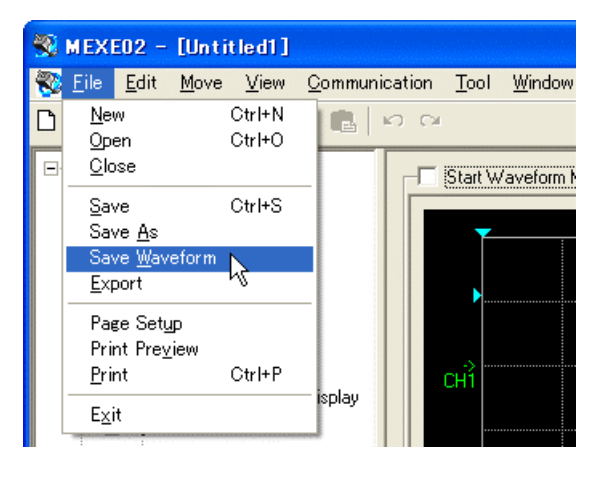

3. Enter a file name, and click [Save].

| Save As                             |                             |                                    |   |          | ? 🛛  |
|-------------------------------------|-----------------------------|------------------------------------|---|----------|------|
| Save in:                            | 📋 My Documen                | ts                                 | • | ← 🗈 💣 📰• |      |
| My Recent<br>Documents<br>Desktop   | 📸 My Music 🕮 My Pictures    |                                    |   |          |      |
| My Computer<br>My Network<br>Places | File name:<br>Save as type: | Untitled1<br>Bitmap format (*.bmp) |   |          | Save |

## 3 Test function

You can execute the I/O signal test and test operation.

Note Administrator privilege is required to use MEXE02.

## 3.1 I/O test

You can monitor the input signals and switch the ON/OFF for the output signals. This function is convenient if you want to check the wiring condition.

- Note
- I/O signals will maintain the status they had before the I/O test.
- Assigned function will be disabled even if operating the input signals externally while the I/O test executes.
- 1. In the window selection area, click [I/O] under [Test]. The I/O test window appears.
- 2. Select "Start I/O Test".

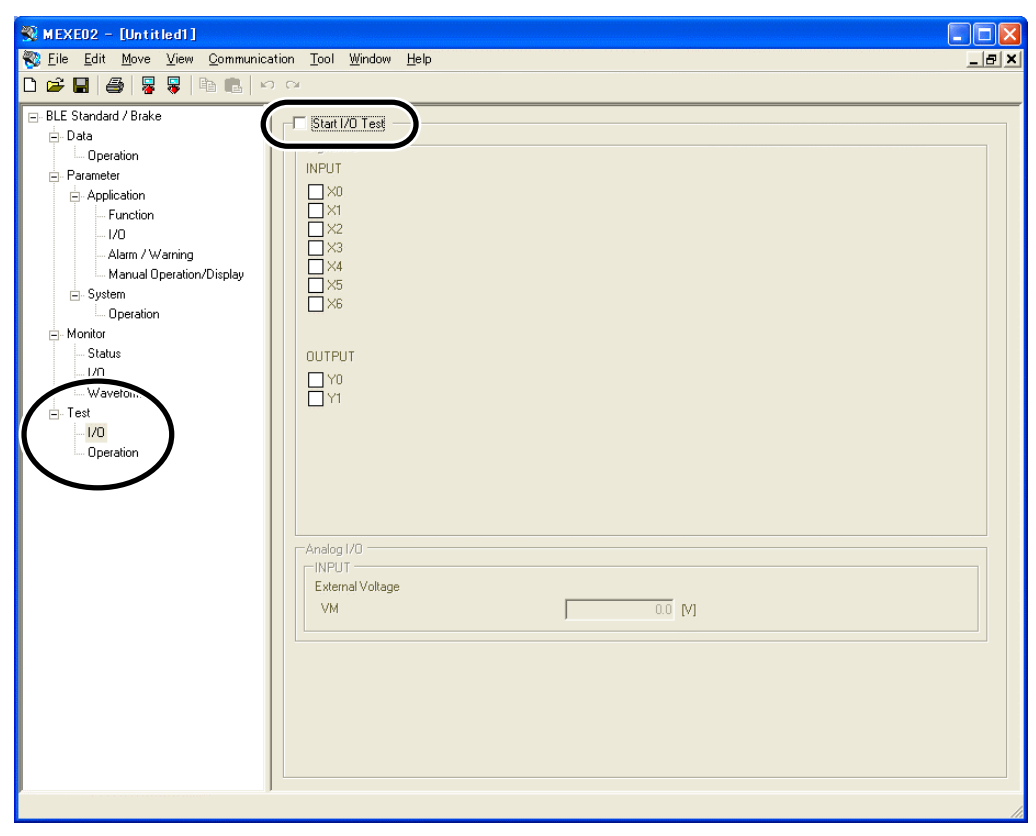

**3.** Click [Yes]. You can now execute the I/O test.

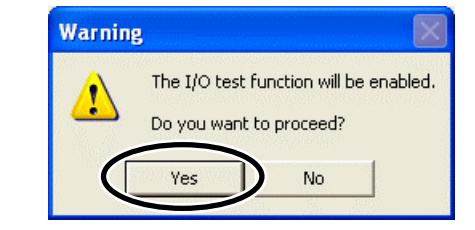

| Start I/D Test                          |
|-----------------------------------------|
| Digital I/O                             |
| INPUT                                   |
| <b>□</b> ×0                             |
|                                         |
|                                         |
|                                         |
|                                         |
| X6                                      |
|                                         |
|                                         |
| Click □ to switch ON/OFF of the signal. |
| <b>Y</b> 1                              |
|                                         |
|                                         |
|                                         |
|                                         |
|                                         |
|                                         |
| Analog I/O                              |
|                                         |
|                                         |
|                                         |
|                                         |

You can monitor the ON/OFF status for each signal under "INPUT".

| ON (green)  | The photocoupler in the driver is carrying current.     |
|-------------|---------------------------------------------------------|
| OFF (white) | The photocoupler in the driver is not carrying current. |

For the signals under "OUTPUT", the ON/OFF status switches every time  $\Box$  is clicked. Each signal is shown in green if ON, and in white if OFF.

The voltage value that is input by the external speed potentiometer or external DC voltage will be shown in the "External voltage".

When the external voltage select switch on the driver front panel is set to 10 VDC, half the input voltage value is displayed.

4. To end the I/O test, unselect "Start I/O Test." The signals under "OUTPUT" (output signals) return to the status they had before the I/O test.

## 3.2 Test operation

You can operate a motor using **MEXEO2**. This function lets you check how a motor will operate before actually connecting it to a host controller.

Note

The motor will rotate at the JOG operation speed or the lowest speed when executing the test operation while the operation button is pressed. Execute the test operation after confirming that there is no risk to rotate a motor.

- 1. In the window selection area, click [Operation] under [Test]. The test operation window appears.
- 2. Select "Start Test Operation".

| 🎇 MEXE02 - [Untitled]]                      |                                          |               |       |
|---------------------------------------------|------------------------------------------|---------------|-------|
| 🎨 File Edit Move View Communication         | <u>T</u> ool <u>W</u> indow <u>H</u> elp |               | _ 8 × |
| D 📽 🖬 🚭 🐺 🐺 🖿 🛍 👘 🕫                         | 4                                        |               |       |
| 🖃 BLE Standard / Brake                      | Start Test Operation                     |               |       |
| E-Data                                      | 0.000                                    |               |       |
| Uperation                                   | Actual Speed                             | 0 [r/min]     |       |
| E-Application                               | Gear Speed                               | [ [r/min]     |       |
| -1/0 2                                      | Conveyor Speed                           | [m/min]       |       |
| Alarm / Warning<br>Manual Operation/Display | Alarm Condition                          | 00:No Alarm   |       |
| System                                      |                                          | Alarm Reset   |       |
| - Monitor                                   | Warning Condition                        | 00:No warning |       |
|                                             | Jog Operation                            |               |       |
| Waverun.                                    | oog oppration                            |               |       |
| i Test                                      | -   -                                    | + • •         |       |
| Operation                                   |                                          |               |       |
|                                             |                                          |               |       |
|                                             |                                          |               |       |

3. Click [Yes].

You can now execute the test operation.

| Warnin   | :                                            |  |  |
|----------|----------------------------------------------|--|--|
|          | The test operation function will be enabled. |  |  |
| <u> </u> | Do you want to proceed?                      |  |  |
| (        | Yes No                                       |  |  |
|          |                                              |  |  |

| No. | Item                       | Description                                                                                                    |
|-----|----------------------------|----------------------------------------------------------------------------------------------------|
| 1   | Operating speed            | Using a gear ratio or speed increasing ratio, the operating speed that is calculated based on the actual speed of the motor will be displayed.                                                                                                    |
| 2   | Conveyor<br>transfer speed | Using a conveyor gear ratio or conveyor speed increasing ratio, the conveyor transfer speed that is calculated based on the actual speed of the motor will be displayed.                                                                                                    |
| 3   | JOG Operation<br>Button    | <ul> <li>Operates a motor. The torque at the JOG operation is the value set by the "JOG operation torque" parameter.</li> <li>: Operates continuously in -direction at the JOG operation speed.</li> <li>: Operates continuously in -direction at the lowest speed.</li> <li>: Operates continuously in +direction at the lowest speed.</li> <li>: Operates continuously in +direction at the JOG operation speed.</li> <li>: Operates continuously in +direction at the JOG operation speed.</li> <li>: Operates continuously in +direction at the JOG operation speed.</li> <li>: Operates continuously in +direction at the JOG operation speed.</li> <li>: Operates continuously in +direction at the JOG operation speed.</li> <li>: Operates continuously in +direction at the JOG operation speed.</li> </ul> |

4. To end the test operation, unselect "Start Test Operation".

#### **Error message list** 4

If MEXEO2 has encountered a problem while running, a corresponding error message is shown in the window.

Note Administrator privilege is required to use **MEXE02**.

### Error message at data editing screen

#### • File operation

| Error message                                                              | Cause                                                                              | Action                                                                                                    |
|----------------------------------------------------------------------------|------------------------------------------------------------------------------------|----------------------------------------------------------------------------------------------------|
| Can not open the file. The file type is not supported.                     | The file format of the file specified from the file open dialog was not supported. | Select a dedicated file format for <b>MEXE02</b> . If a file error occurs using a dedicated file format for <b>MEXE02</b> , the file is corrupted.                                   |
| Can not open the file. The file can not be opened. The file is being used. | The file was being used by<br>another application.                                 | Check if the file is being used in another application.                                                                                                    |
| Can not open the file. The file can not be read.                           | A disk error occurred in the drive with the file to be read.                       | Open the file again. If the same error<br>occurs again, there is a possibility<br>that the PC has a problem. Provide a<br>countermeasure to ensure the PC is<br>in normal operation. |

#### • File saving

| Error message                                                                  | Cause                                        | Action                                                                                                    |
|--------------------------------------------------------------------------------|----------------------------------------------|----------------------------------------------------------------------------------------------------|
| The file can not be saved. The file type is not supported.                     | The specified file format was not supported. | Select a dedicated file format for <b>MEXE02</b> . If a file error occurs using a dedicated file format for <b>MEXE02</b> , the file is corrupted. |
| Failed to export the file. The file type is not supported.                     |                                              | Select a file with CSV format. If a file<br>error occurs using a CSV-format file,<br>the file is corrupted.                                        |
| The file can not be saved. The file can not be opened. The file is being used. | The file was being used by                   | Check if the file is being used in another application.                                                                                            |
| Failed to export the file. The file can not be opened. The file is being used. | another application.                         |                                                                                                    |
| The file can not be saved. The data can not be written on the file.            | A disk error occurred in the                 | Use a different drive or format the                                                                                                    |
| Failed to export the file. The data can not be written on the file.            | destination drive.                           | disk.                                                                                                    |

#### Print

| Error message                                                                | Cause                               | Action                                |
|------------------------------------------------------------------------------|-------------------------------------|---------------------------------------|
| Failed to print. Failed to create the<br>printing data.                      | Eailed to greate the printing data  | Use a different printer. If the same  |
| Failed to open the print preview dialog.<br>Failed to create the print data. | Palled to create the printing data. | error occurs again, reinstall MEXE02. |
| Failed to open the print dialog box.<br>No printer is installed.             |                                     |                                       |
| Failed to open the print preview dialog.<br>No printer is installed.         | There was no printer installed.     | Install a printer.                    |
| Failed to open the page settings dialog.<br>No printer is installed.         |                                     |                                       |

#### • Screen operation

| Error message                                                | Cause                                                                                                    | Action                                                                                 |
|--------------------------------------------------------------|----------------------------------------------------------------------------------------------------|----------------------------------------------------------------------------------------|
| The screen can not be switched.                              | An attempt was made to switch<br>the screen during the execution of<br>the following function:<br>Waveform monitor, I/O monitor, I/O<br>test, status monitor, test operation | Stop the function, and then switch the screen.                                         |
| Failed to paste. The selected range to be pasted is invalid. | Data could not be pasted because<br>the copy range is different from<br>the paste range.                                                                                     | Check the shape of the area to be copied. Select an appropriate range and paste again. |
| Failed to paste. Invalid data.                               | The data to be pasted contains invalid values.                                                                                                    | Paste data that can be set. Select an appropriate cell and paste.                      |

### Error messages related to communication

#### Upload

| •                                                              |                                                                                                    |                                                                                                    |
|----------------------------------------------------------------|----------------------------------------------------------------------------------------------------|----------------------------------------------------------------------------------------------------|
| Error message                                                  | Cause                                                                                                    | Action                                                                                                    |
| The upload failed.                                             | An attempt was made to upload<br>the data during the execution of<br>the following function:<br>Waveform monitor, I/O monitor, I/O<br>test, status monitor, test operation | Stop the function, and then upload.                                                                                                 |
| The upload failed. The error occurred on communication device. | There was an error in the communication device.                                                                                                    | Check if the communication program (dll) for Windows isn't damaged.                                                                 |
| The upload failed. The communication data is invalid.          | There was an error in the communication data.                                                                                                    | Check the connection with the driver.<br>If no problem was found for the<br>connection, check if any effect due to<br>noise exists. |

#### • Download

| Error message                                                                                                    | Cause                                                                                                    | Action                                                                                                    |
|----------------------------------------------------------------------------------------------------|----------------------------------------------------------------------------------------------------|----------------------------------------------------------------------------------------------------|
| The download failed.                                                                                                    | An attempt was made to download<br>the data during the execution of<br>the following function:<br>Waveform monitor, I/O monitor, I/O<br>test, status monitor, test operation | Stop the function, and then download.                                                                                               |
| The download failed. The error occurred on communication device.                                                                | There was an error in the communication device.                                                                                                    | Check if the communication program (dll) for Windows isn't damaged.                                                                 |
| The download failed. The communication data is invalid.                                                                         | There was an error in the communication data.                                                                                                    | Check the connection with the driver.<br>If no problem was found for the<br>connection, check if any effect due to<br>noise exists. |
| The download failed. The model did not match.                                                                                   | The series name selected in <b>MEXE02</b> and the series name of the driver didn't match.                                                                                    | Make sure it matches with the series name selected in <b>MEXE02</b> and download.                                                   |
| The download failed. Downloading of the modified data can not be executed because the data is not synchronized with the driver. | The data in the PC and the data in the driver were not synchronized.                                                                                                    | Select "All" for the download range and perform download.                                                                           |
| The download failed. The differences were found from the verification result. Do you want to display the result?                | There was a data mismatch during the verification after downloading.                                                                                                    | Perform the download again. If the same error occurs again, there is a possibility that the NV memory on the driver is damaged.     |
| An error occurred during the cancellation of the download. Restore the driver.                                                  | There was a communication error.                                                                                                    | Cycle the power of the driver.                                                                                                    |

#### 4 Error message list

#### • Verification

| Error message                                                                       | Cause                                                                                                    | Action                                                                                                    |
|-------------------------------------------------------------------------------------|----------------------------------------------------------------------------------------------------|----------------------------------------------------------------------------------------------------|
| The verification failed.                                                            | An attempt was made to verify the<br>data during the execution of the<br>following function:<br>Waveform monitor, I/O monitor, I/O<br>test, status monitor, test operation | Stop the function, and then verify.                                                                                                 |
| The verification failed. The model did not match.                                   | The series name selected in <b>MEXE02</b> and the series name of the driver didn't match.                                                                                  | Make sure it matches with the series name selected in <b>MEXE02</b> and verify.                                                     |
| The verification failed. Application error has occurred. Reinstall the application. | There was an error during verification.                                                                                                    | Perform the verification again. If the same error occurs again, uninstall <b>MEXE02</b> and reinstall.                              |
| The verification failed. The error occurred on communication device.                | There was an error in the communication device.                                                                                                    | Check if the communication program (dll) for Windows isn't damaged.                                                                 |
| The verification failed.<br>The communication data is invalid.                      | There was an error in the communication data.                                                                                                    | Check the connection with the driver.<br>If no problem was found for the<br>connection, check if any effect due to<br>noise exists. |

#### Initialization

| Error message                                                                         | Cause                                                                                                    | Action                                                                                                    |
|---------------------------------------------------------------------------------------|----------------------------------------------------------------------------------------------------|----------------------------------------------------------------------------------------------------|
| The initialization failed.                                                            | The series name selected in <b>MEXE02</b> and the series name of the driver didn't match.                                                                                      | Make sure it matches with the series name selected in <b>MEXE02</b> and initialize.                                                 |
| The initialization failed.                                                            | An attempt was made to initialize<br>the data during the execution of<br>the following function:<br>Waveform monitor, I/O monitor, I/O<br>test, status monitor, test operation | Stop the function, and then initialize.                                                                                             |
| The initialization failed. Application error has occurred. Reinstall the application. | There was an error during initialization.                                                                                                    | Perform the initialization again. If the same error occurs again, uninstall <b>MEXE02</b> and reinstall.                            |
| The initialization failed. The error occurred on communication device.                | There was an error in the communication device.                                                                                                    | Check if the communication program (dll) for Windows isn't damaged.                                                                 |
| The initialization failed.<br>The communication data is invalid.                      | There was an error in the communication data.                                                                                                    | Check the connection with the driver.<br>If no problem was found for the<br>connection, check if any effect due to<br>noise exists. |

### • Identify the product

| Error message                                                               | Cause                                                                                                    | Action                                                                                                    |
|-----------------------------------------------------------------------------|----------------------------------------------------------------------------------------------------|----------------------------------------------------------------------------------------------------|
| Failed to identify the product.                                             | The information of the connected<br>product was checked during the<br>execution of the following function:<br>Waveform monitor, I/O monitor, I/O<br>test, status monitor, test operation | Stop the function, and then check.                                                                                                  |
| Failed to identify the product. The error occurred on communication device. | There was an error in the<br>communication device.                                                                                                    | Check if the communication program (dll) for Windows isn't damaged.                                                                 |
| Failed to identify the product.<br>The communication data is invalid.       | There was an error in the communication data.                                                                                                    | Check the connection with the driver.<br>If no problem was found for the<br>connection, check if any effect due to<br>noise exists. |

## Error messages related to status monitor

#### • Status monitor

| Error message                                                                                     | Cause                                                                                     | Action                                                                                            |
|---------------------------------------------------------------------------------------------------|-------------------------------------------------------------------------------------------|---------------------------------------------------------------------------------------------------|
| Can not enable the status monitor. The model did not match.                                       | The series name selected in <b>MEXE02</b> and the series name of the driver didn't match. | Make sure it matches with the series<br>name selected in <b>MEXE02</b> and<br>monitor the status. |
| Can not enable the status monitor. The error occurred on communication device.                    | There was an error in the<br>communication device.                                        | Check if the communication program (dll) for Windows isn't damaged.                               |
| Status monitor is disabled. The error occurred on communication device.                           |                                                                                           |                                                                                                   |
| An error occurred while disabling the status monitor. The error occurred on communication device. |                                                                                           |                                                                                                   |
| Can not enable the status monitor.<br>The communication data is invalid.                          |                                                                                           |                                                                                                   |
| Status monitor is disabled.<br>The communication data is invalid.                                 | There was an error in the communication data.                                             | If no problem was found for the connection, check if any effect due to noise exists.              |
| An error occurred while disabling the<br>status monitor. The communication data<br>is invalid.    |                                                                                           |                                                                                                   |

#### • Alarm

| Error message                                                                        | Cause                                           | Action                                                                 |
|--------------------------------------------------------------------------------------|-------------------------------------------------|------------------------------------------------------------------------|
| The alarm history can not be updated.<br>The error occurred on communication device. |                                                 |                                                                        |
| The alarm history can not be cleared.<br>The error occurred on communication device. | There was an error in the communication device. | Check if the communication program (dll) for Windows isn't damaged.    |
| Failed to reset the alarm. The error occurred on communication device.               |                                                 |                                                                        |
| The alarm history can not be updated.<br>The communication data is invalid.          |                                                 | Check the connection with the driver.                                  |
| The alarm history can not be cleared.<br>The communication data is invalid.          | There was an error in the communication data.   | If no problem was found for the connection, check if any effect due to |
| Failed to reset the alarm.<br>The communication data is invalid.                     |                                                 | noise exists.                                                          |

#### • Warning

| Error message                                                                     | Cause                                           | Action                                                                   |
|-----------------------------------------------------------------------------------|-------------------------------------------------|--------------------------------------------------------------------------|
| Failed to update the warning history. The error occurred on communication device. | There was an error in the communication device. | Check if the communication program (dll) for Windows isn't damaged.      |
| Failed to clear the warning history. The error occurred on communication device.  |                                                 |                                                                          |
| Failed to update the warning history.<br>The communication data is invalid.       | There was an error in the communication data.   | Check the connection with the driver.<br>If no problem was found for the |
| Failed to clear the warning history.<br>The communication data is invalid.        |                                                 | connection, check if any effect due to noise exists.                     |

## Error messages related to I/O monitor

| Error message                                                                                  | Cause                                                                                     | Action                                                                                                    |
|------------------------------------------------------------------------------------------------|-------------------------------------------------------------------------------------------|----------------------------------------------------------------------------------------------------|
| Can not enable the I/O monitor.                                                                | The series name selected in <b>MEXE02</b> and the series name of the driver didn't match. | Make sure it matches with the series name selected in <b>MEXE02</b> and monitor the I/O.                                            |
| Can not enable the I/O monitor. The error occurred on communication device.                    | There was an error in the<br>communication device.                                        | Check if the communication program<br>(dll) for Windows isn't damaged.                                                              |
| I/O monitor is disabled. The error occurred on communication device.                           |                                                                                           |                                                                                                    |
| An error occurred while disabling the I/O monitor. The error occurred on communication device. |                                                                                           |                                                                                                    |
| Can not enable the I/O monitor.<br>The communication data is invalid.                          | There was an error in the<br>communication data.                                          | Check the connection with the driver.<br>If no problem was found for the<br>connection, check if any effect due to<br>noise exists. |
| I/O monitor is disabled.<br>The communication data is invalid.                                 |                                                                                           |                                                                                                    |
| An error occurred while disabling the I/O monitor. The communication data is invalid.          |                                                                                           |                                                                                                    |

## Error messages related to waveform monitor

### • Waveform monitor

| Error message                                                                                   | Cause                                                                                     | Action                                                                                                    |
|-------------------------------------------------------------------------------------------------|-------------------------------------------------------------------------------------------|----------------------------------------------------------------------------------------------------|
| Failed to save the waveform. The file type is not supported.                                    | The specified file format was not supported.                                              | Select a file with BMP format. If a file<br>error occurs using a BMP-format file,<br>the file is corrupted. |
| Failed to save the waveform. The file can not be opened. The file is being used.                | The file was being used by another application.                                           | Check if the file is being used in another application.                                                     |
| Failed to save the waveform. The data can not be written on the file.                           | A disk error occurred in the destination drive.                                           | Use a different drive or format the disk.                                                                   |
| Can not enable the wave monitor.                                                                | The series name selected in <b>MEXE02</b> and the series name of the driver didn't match. | Make sure it matches with the series<br>name selected in <b>MEXE02</b> and<br>monitor the waveform.         |
| Can not enable the wave monitor. The error occurred on communication device.                    | There was an error in the communication device.                                           | Check if the communication program (dll) for Windows isn't damaged.                                         |
| Wave monitor was disabled. The error occurred on communication device                           |                                                                                           |                                                                                                    |
| An error occurred while disabling the wave monitor. The error occurred on communication device. |                                                                                           |                                                                                                    |
| Can not enable the wave monitor.<br>The communication data is invalid.                          | There was an error in the<br>communication data.                                          |                                                                                                    |
| Wave monitor was disabled.<br>The communication data is invalid.                                |                                                                                           | If no problem was found for the                                                                             |
| An error occurred while disabling the wave monitor. The communication data is invalid.          |                                                                                           | noise exists.                                                                                               |

#### • Waveform measurement

| Error message                                                                            | Cause                                                              | Action                                                                   |
|------------------------------------------------------------------------------------------|--------------------------------------------------------------------|--------------------------------------------------------------------------|
| The waveform measurement can not be started. Invalid trigger channel.                    | The selected channel in the trigger CH was set to "not displayed." | Display the CH before performing<br>waveform measurement.                |
| The waveform measurement can not be started. The error occurred on communication device. | There was an error in the communication device.                    | Check if the communication program (dll) for Windows isn't damaged.      |
| Failure of wave measurement. The error occurred on communication device.                 |                                                                    |                                                                          |
| The waveform measurement can not be started. The communication data is invalid.          | There was an error in the communication data.                      | Check the connection with the driver.<br>If no problem was found for the |
| Failure of wave measurement.<br>The communication data is invalid.                       |                                                                    | noise exists.                                                            |

## Error messages related to I/O test

| Error message                                                                               | Cause                                                                                     | Action                                                                                |
|---------------------------------------------------------------------------------------------|-------------------------------------------------------------------------------------------|---------------------------------------------------------------------------------------|
| Can not enable the I/O test.                                                                | The series name selected in <b>MEXE02</b> and the series name of the driver didn't match. | Make sure it matches with the series name selected in <b>MEXE02</b> and test the I/O. |
| Can not enable the I/O test. The error occurred on communication device.                    | There was an error in the communication device.                                           | Check if the communication program<br>(dll) for Windows isn't damaged.                |
| The I/O test function was disabled. The error occurred on communication device.             |                                                                                           |                                                                                       |
| An error occurred while disabling the I/O test. The error occurred on communication device. |                                                                                           |                                                                                       |
| Failure of test output. The error occurred on communication device.                         |                                                                                           |                                                                                       |
| Can not enable the I/O test.<br>The communication data is invalid.                          | There was an error in the communication data.                                             | Check the connection with the driver.<br>If no problem was found for the              |
| The I/O test function was disabled.<br>The communication data is invalid.                   |                                                                                           |                                                                                       |
| An error occurred while disabling the I/O test. The communication data is invalid.          |                                                                                           | connection, check if any effect due to noise exists.                                  |
| Failure of test output.<br>The communication data is invalid.                               |                                                                                           |                                                                                       |

## Error messages related to test operation

• Start test operation

| Error message                                                                                     | Cause                                                                                     | Action                                                                                                    |
|---------------------------------------------------------------------------------------------------|-------------------------------------------------------------------------------------------|----------------------------------------------------------------------------------------------------|
| Can not enable the test operation.                                                                | The series name selected in <b>MEXE02</b> and the series name of the driver didn't match. | Make sure it matches with the series<br>name selected in <b>MEXE02</b> and<br>perform test operation.                               |
| Can not enable the test operation. The error occurred on communication device.                    | There was an error in the communication device.                                           | Check if the communication program (dll) for Windows isn't damaged.                                                                 |
| The test operation function was disabled.<br>The error occurred on communication<br>device.       |                                                                                           |                                                                                                    |
| An error occurred while disabling the test operation. The error occurred on communication device. |                                                                                           |                                                                                                    |
| Can not enable the test operation.<br>The communication data is invalid.                          | There was an error in the communication data.                                             | Check the connection with the driver.<br>If no problem was found for the<br>connection, check if any effect due to<br>noise exists. |
| The test operation function was disabled.<br>The communication data is invalid.                   |                                                                                           |                                                                                                    |
| An error occurred while disabling the test operation. The communication data is invalid.          |                                                                                           |                                                                                                    |

#### • JOG operation

| Error message                                                                       | Cause                                           | Action                                                                   |
|-------------------------------------------------------------------------------------|-------------------------------------------------|--------------------------------------------------------------------------|
| Failure of jog operation in +direction. The error occurred on communication device. | There was an error in the communication device. | Check if the communication program (dll) for Windows isn't damaged.      |
| Failure of jog operation in -direction. The error occurred on communication device. |                                                 |                                                                          |
| Failure of jog operation in +direction. The communication data is invalid.          | There was an error in the communication data.   | Check the connection with the driver.<br>If no problem was found for the |
| Failure of jog operation in -direction. The communication data is invalid.          |                                                 | connection, check if any effect due to noise exists.                     |

- Unauthorized reproduction or copying of all or part of this manual is prohibited. If a new copy is required to replace an original manual that has been damaged or lost, please contact your nearest Oriental Motor branch or sales office.
- Oriental Motor shall not be liable whatsoever for any problems relating to industrial property rights arising from use of any information, circuit, equipment or device provided or referenced in this manual.
- Characteristics, specifications and dimensions are subject to change without notice.
- While we make every effort to offer accurate information in the manual, we welcome your input. Should you find unclear descriptions, errors or omissions, please contact the nearest office.
- **Orientalmotor** is a registered trademark or trademark of Oriental Motor Co., Ltd., in Japan and other countries. Other product names and company names mentioned in this manual may be registered trademarks or trademarks of their respective companies and are hereby acknowledged. The third-party products mentioned in this manual are recommended products, and references to their names shall not be construed as any form of performance guarantee. Oriental Motor is not liable whatsoever for the performance of these third-party products.

© Copyright ORIENTAL MOTOR CO., LTD. 2010

• Please contact your nearest Oriental Motor office for further information.

ORIENTAL MOTOR U.S.A. CORP. Technical Support Tel: (800)468-3982 8:30 A.M. to 5:00 P.M., P.S.T. (M-F) 7:30 A.M. to 5:00 P.M., C.S.T. (M-F) E-mail: techsupport@orientalmotor.com www.orientalmotor.com **ORIENTAL MOTOR (EUROPA) GmbH** Headquarters and Düsseldorf Office Tel:0211-52067-00 Fax:0211-52067-099 Munich Office Tel:089-3181225-00 Fax:089-3181225-25 **KOREA** Hamburg Office Tel:040-76910443 Fax:040-76910445 ORIENTAL MOTOR (UK) LTD. Tel:01256-347090 Fax:01256-347099 **ORIENTAL MOTOR (FRANCE) SARL** Tel:01 47 86 97 50 Fax:01 47 82 45 16 ORIENTAL MOTOR ITALIA s.r.l. Tel:02-93906346 Fax:02-93906348

TAIWAN ORIENTAL MOTOR CO., LTD. Fax:(02)8228-0708 Tel:(02)8228-0707 SINGAPORE ORIENTAL MOTOR PTE LTD Tel:(6745)7344 Fax:(6745)9405 ORIENTAL MOTOR (MALAYSIA) SDN. BHD. Tel:(03)22875778 Fax:(03)22875528 ORIENTAL MOTOR (THAILAND) CO., LTD. Tel:66-2-254-6113 Fax:66-2-254-6114 INA ORIENTAL MOTOR CO., LTD. Tel:(032)822-2042~3 Fax:(032)819-8745 ORIENTAL MOTOR CO., LTD. Headquarters Tokyo, Japan Tel:(03)3835-0684 Fax:(03)3835-1890